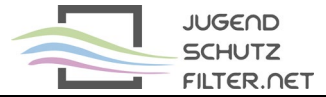

## Anleitung: pfsense 2.5.2 mit vorgelagertem Proxy jugendschutzfilter.net:3128

- 1. Verwaltungsoberfläche von pfsense im Browser öffnen
- 2. Dienste > Squid Proxy Server aufrufen und folgende Proxy-Einstellungen (Checkboxen, Ports) vornehmen:

|                | Remote Cache                                                                              | Local Cache                                                                                                    | Antivirus                                                                         | ACLs                                           | Traffic Mgmt          | Authentication          | Users          | Real Time        | Status              | Sync           |
|----------------|-------------------------------------------------------------------------------------------|----------------------------------------------------------------------------------------------------|-----------------------------------------------------------------------------------|------------------------------------------------|-----------------------|-------------------------|----------------|------------------|---------------------|----------------|
|                |                                                                                           |                                                                                                    |                                                                                   |                                                |                       |                         |                |                  |                     |                |
| Squid Ge       | neral Settings                                                                            |                                                                                                    |                                                                                   |                                                |                       |                         |                |                  |                     |                |
| Enable         | e Squid Proxy                                                                             | Check to enable the contract of the contract of the contrac          | ne Squid proxy.                                                                   |                                                |                       |                         |                |                  |                     |                |
|                |                                                                                           | mportant: If uncheck                                                                                                    | (ed, ALL Squid                                                                    | services wil                                   | l be disabled and st  | opped.                  |                |                  |                     |                |
| Keep S         | Settings/Data 2                                                                           | If enabled, the sett                                                                                                    | tings, logs, cach                                                                 | ne, AV defs a                                  | and other data will b | e preserved across p    | ackage reins   | stalls.          |                     |                |
|                | l.                                                                                        | mportant: If disabled                                                                                                    | l, all settings ar                                                                | nd data will l                                 | be wiped on packaç    | je uninstall/reinstall/ | upgrade.       |                  |                     |                |
| Liste          | en IP Version                                                                             | IPv4                                                                                                    |                                                                                   |                                                |                       | ~                       |                |                  |                     |                |
|                | S                                                                                         | Select the IP version S                                                                                                    | Squid will use to                                                                 | select addr                                    | resses for accepting  | g client connections.   |                |                  |                     |                |
| CAR            | RP Status VIP                                                                             | nicht gesetzt                                                                                                    |                                                                                   |                                                |                       | ~                       |                |                  |                     |                |
|                | L                                                                                         | Ised to determine the                                                                                                    | HA MASTER/E                                                                       | BACKUP stat                                    | tus. Squid will be st | opped when the chos     | en VIP is in I | BACKUP status,   | and started ir      | MASTER status. |
|                | h                                                                                         | mportant: Don't forge                                                                                                    | et to generate L                                                                  | acal Cacha                                     | an the secondamy me   | ada and configure V     | ALDDC Syna     | for the oattings | and a second second | on             |
|                |                                                                                           |                                                                                                    | <b>-</b>                                                                          | ocal cache                                     | on the secondary n    | ode and configure A     | VILKPC Sync    | for the settings | syncronizati        |                |
| Proxy          | y Interface(s)                                                                            | WAN                                                                                                    | 5                                                                                 |                                                | on the secondary n    |                         | VIERPO Sync    | for the settings | syncronizati        |                |
| Proxy          | y Interface(s)                                                                            | WAN<br>LAN                                                                                                    | 3                                                                                 |                                                | on the secondary n    |                         | MERP C Sync    | for the settings | syncronizati        |                |
| Proxy          | y Interface(s)                                                                            | WAN<br>LAN<br>Loopback                                                                                                    | 5                                                                                 |                                                | on the secondary n    |                         | MERP C Sync    | for the settings | syncronizau         |                |
| Ргоху          | y Interface(s)                                                                            | WAN<br>LAN<br>Loopback<br>'he interface(s) the p                                                                                                    | roxy server will                                                                  | bind to. Use                                   | CTRL + click to sel   | ect multiple interface  | s.             | for the settings | syncronizati        |                |
| Proxy<br>Outgo | y Interface(s)<br>3<br>T<br>oing Network                                                  | WAN<br>LAN<br>Loopback<br>The interface(s) the p<br>Default (auto)                                                                                                    | roxy server will                                                                  | bind to. Use                                   | CTRL + click to sel   | ect multiple interface  | s.             | for the settings | syncronizati        |                |
| Proxy<br>Outgo | y Interface(s)<br>3<br>T<br>oing Network<br>Interface                                     | WAN<br>LAN<br>Loopback<br>The interface(s) the p<br>Default (auto)<br>The interface the prox                                                                                                    | roxy server will<br>xy server will us                                             | bind to. Use                                   | e CTRL + click to sel | ect multiple interface  | s.             | for the settings | syncronizati        |                |
| Proxy<br>Outgo | y Interface(s)<br>3<br>T<br>oing Network<br>Interface<br>T<br>Proxy Port                  | WAN<br>LAN<br>Loopback<br>The interface(s) the p<br>Default (auto)<br>The interface the prox                                                                                                    | roxy server will<br>cy server will use                                            | bind to. Use                                   | e CTRL + click to sel | ect multiple interface  | s.             | for the settings | syncronizati        |                |
| Proxy<br>Outgo | y Interface(s)<br>3<br>T<br>oing Network<br>Interface<br>T<br>Proxy Port 5                | WAN<br>Loopback<br>The interface(s) the p<br>Default (auto)<br>The interface the prox<br>3128<br>This is the port the pro                                                                                                    | roxy server will<br>cy server will use<br>oxy server will li                      | bind to. Use<br>e for outgoir<br>isten on. Def | e CTRL + click to sel | ect multiple interface  | s.             | for the settings | syncronizati        |                |
| Proxy<br>Outgo | y Interface(s)<br>T<br>oing Network<br>Interface<br>Proxy Port 5<br>T<br>ICP Port 6       | WAN<br>Loopback<br>'he interface(s) the p<br>Default (auto)<br>'he interface the prox<br>3128<br>'his is the port the pro                                                                                                    | roxy server will<br>cy server will use<br>oxy server will li                      | bind to. Use<br>e for outgoir<br>isten on. Def | e CTRL + click to sel | ect multiple interface  | s.             | for the settings | syncronizau         |                |
| Proxy          | y Interface(s) 3<br>T<br>oing Network 4<br>Interface 7<br>Proxy Port 5<br>T<br>ICP Port 6 | WAN<br>Loopback<br>The interface(s) the provent of the provent of the pr | roxy server will<br>ay server will use<br>oxy server will li<br>oxy server will s | bind to. Use<br>e for outgoir<br>isten on. Def | e CTRL + click to sel | ect multiple interface  | s.             | for the settings | syncronizau         |                |

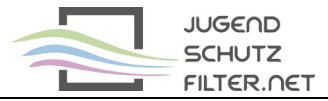

3. Erweitere Einstellungen am Seitenende aufrufen

💼 Zeige erweiterte Oprionen

4. Im Feld Custom Options (Before Auth) folgenden Eintrag ergänzen:

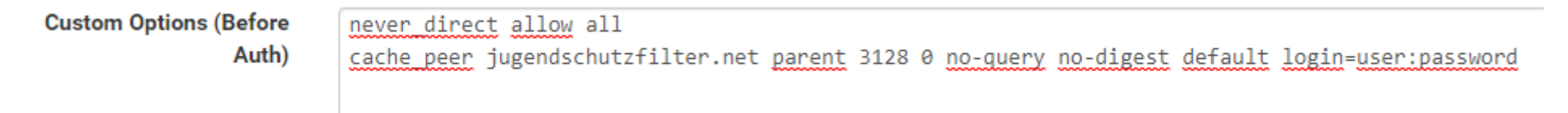

user und password durch aktuellen Zugangsdaten der Schule ersetzen

5. Alle Änderungen speichern

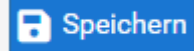

6. Squid-Proxy über die Schaltfläche rechts oben neu starten

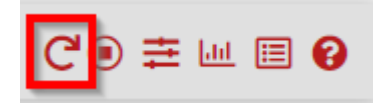

7. Lokale Proxy-Adresse und mit Port 3128 im Browser der Clients eintragen, z. B. über Gruppenrichtlinien zuweisen (Google Chrome verwendet die Proxy-Einstellungen des Systems; auch für Firefox gibt es Admin-Templates)